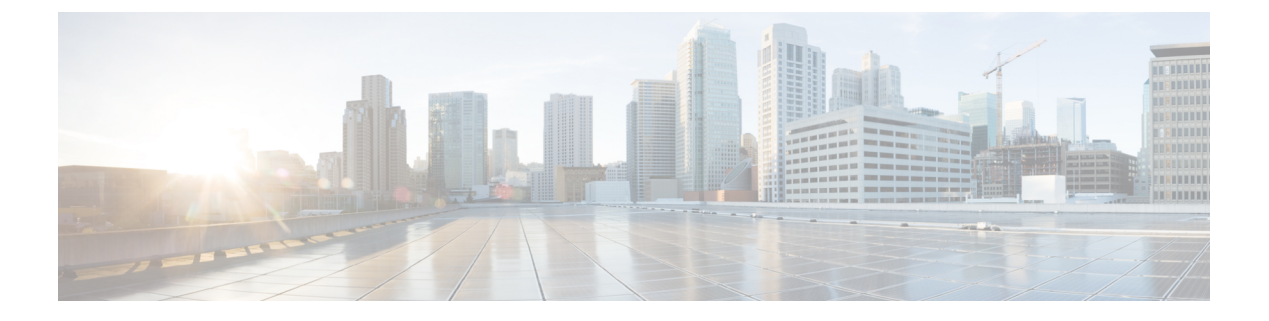

# Installation

• Installation Tasks Summary, on page 1

# **Installation Tasks Summary**

The following table summarizes the steps to complete Microsoft Hyper-V installation.

| Task                                                                         | Reference                                                                                     |
|------------------------------------------------------------------------------|-----------------------------------------------------------------------------------------------|
| Deploy HX Data Platform Installer                                            | Step 1 - Deploying HX Data Platform<br>Installer, on page 1                                   |
| <b>Configure Cisco UCS Manager</b> <i>(using HX Data Platform Installer)</i> | Step 2 - Cisco UCS Manager<br>Configuration, on page 9                                        |
| Install Microsoft Windows Server                                             | Step 3 - Microsoft OS Installation, on page 18                                                |
| Hypervisor configuration, HX Data Platform and Cluster<br>deployment         | Step 4 - Hypervisor Configuration, HX<br>Data Platform and Cluster Deployment<br>, on page 29 |

# **Step 1 - Deploying HX Data Platform Installer**

Deploy HX Data Platform Installer using **Microsoft Hyper-V Manager** to create a HX Data Platform Installer virtual machine.

## Procedure

| Step 1 | Locate and download the HX Data Platform Installer.vhdx zipped file ( for example,<br>Cisco-HX-Data-Platform-Installer-v3.0.1a-build-hyperv.vhdx) from the Cisco<br>Software Downloads site.                                                                |
|--------|----------------------------------------------------------------------------------------------------|
| Step 2 | Extract the zipped folder to your local computer and copy the .vhdx file to the Hyper-V host where you want to host the HX Data Platform Installer. For example,<br>\\hyp-v-host01\\HX-Installer\Cisco-HX-Data-Platform-Installer-v3.0.1a-29499-hyperv.vhdx |
| Step 3 | In Hyper-V Manager, navigate to one of the Hyper-V servers.                                                                                                    |

**Step 4** Select the Hyper-V server, and right click and select New > Create a virtual machine. The Hyper-V Manager New Virtual Machine Wizard displays.

| a           |                                                                                             |                             |            |                   | Hyper-V Ma         | nager        |
|-------------|---------------------------------------------------------------------------------------------|-----------------------------|------------|-------------------|--------------------|--------------|
| File Action | n View Help                                                                                 |                             |            |                   |                    |              |
| Hyper-VI    | New >                                                                                       | Machines<br>Virtual Machine | CPILIIsage | Assigned Memory   | Untime             | Status       |
|             | Import Virtual Machine<br>Hyper-V Settings<br>Virtual Switch Manager<br>Virtual SAN Manager | Hard Disk<br>Floppy Disk    | CFO Usage  | No virtual machin | es were found on t | this server. |
|             | Edit Disk<br>Inspect Disk                                                                   | -                           |            |                   |                    |              |
|             | Stop Service<br>Remove Server<br>Refresh                                                    |                             |            |                   |                    |              |
|             | View >                                                                                      | ints                        |            |                   |                    |              |
|             |                                                                                             |                             |            | No virtua         | al machine selecte | d.           |

**Step 5** In the **Before you Begin** page, click **Next**.

| 🖳 New Virtual Machine Wiza                                                                                                    | rd                                                                                                    | × |
|----------------------------------------------------------------------------------------------------|----------------------------------------------------------------------------------------------------|---|
| 💴 🛛 Before You                                                                                                    | Begin                                                                                                    |   |
| Before You Begin<br>Specify Name and Location<br>Specify Generation<br>Assign Memory<br>Configure Networking<br>Connect Virtual Hard Disk<br>Installation Options<br>Summary | This wizard helps you create a virtual machine. You can use virtual machines in place of physical computers for a variety of uses. You can use this wizard to configure the virtual machine now, and you can change the configuration later using Hyper-V Manager.         To create a virtual machine, do one of the following:         • Click Finish to create a virtual machine that is configured with default values.         • Click Next to create a virtual machine with a custom configuration. |   |
|                                                                                                    | < Previous Next > Finish Cancel                                                                                                    |   |

**Step 6** In the **Specify Name and Location** page, enter a name and location for the virtual machine where the virtual machine configuration files will be stored. Click **Next**.

Note As a best practice, store the VM together with the .vhdx file.

I

| 8                                                                                                    | New Virtual Machine Wizard                                                                                                    | x |
|----------------------------------------------------------------------------------------------------|----------------------------------------------------------------------------------------------------|---|
| Specify Nar                                                                                                    | me and Location                                                                                                    |   |
| Before You Begin<br>Specify Name and Location<br>Specify Generation<br>Assign Memory<br>Configure Networking<br>Connect Virtual Hard Disk<br>Summary | Choose a name and location for this virtual machine.         The name is displayed in Hyper-V Manager. We recommend that you use a name that helps you easily identify this virtual machine, such as the name of the quest operating system or workload.         Name:       HX-Installer         You can create a folder or use an existing folder to store the virtual machine. If you don't select a folder, the virtual machine is stored in the default folder configured for this server.         Image:       C:\clusterStorage\volume1\hr-installer\         Image:       C:\clusterStorage\volume1\hr-installer\         Image:       C:\clusterStorage\volume1\hr-installer\         Image:       C:\clusterStorage\volume1\hr-installer\         Image:       C:\clusterStorage\volume1\hr-installer\         Image:       C:\clusterStorage\volume1\hr-installer\         Image:       C:\clusterStorage\volume1\hr-installer\         Image:       C:\clusterStorage\volume1\hr-installer\         Image:       C:\clusterStorage\volume1\hr-installer\         Image:       C:\clusterStorage         Image:       C:\clusterStorage         Image:       C:\clusterStorage         Image:       C:\clusterStorage         Image:       C:\clusterStorage         Image:       C:\clusterStorage         Image:       C:\clusterStorage         Image:       C:\cluste |   |
|                                                                                                    | < Previous Next > Finish Cancel                                                                                                    |   |

**Step 7** In the **Specify Generation** page, select **Generation 1**. Click **Next**. If you select Generation 2, the VM may not boot.

| New Virtual Machine Wiz                                                                                                    | ard ×                                                                       |
|----------------------------------------------------------------------------------------------------|-----------------------------------------------------------------------------|
| Before You Begin<br>Specify Name and Location<br>Specify Generation<br>Assign Memory<br>Configure Networking<br>Connect Virtual Hard Disk<br>Installation Options<br>Summary | <ul> <li>Choose the generation of this virtual machine.</li> <li></li></ul> |
|                                                                                                    | More about virtual machine generation support                               |
|                                                                                                    | < Previous Next > Finish Cancel                                             |

Step 8 In the Assign Memory page, set the start up memory value to 4096 MB. Click Next.

I

| 🖳 New Virtual Machine Wizar                                                                                                    | d                                                                                                    | × |
|----------------------------------------------------------------------------------------------------|----------------------------------------------------------------------------------------------------|---|
| Assign Memo                                                                                                    | ry                                                                                                    |   |
| Before You Begin<br>Specify Name and Location<br>Specify Generation<br>Assign Memory<br>Configure Networking<br>Connect Virtual Hard Disk<br>Installation Options<br>Summary | <ul> <li>Specify the amount of memory to allocate to this virtual machine. You can specify an amount from 32 MB through 12582912 MB. To improve performance, specify more than the minimum amount recommended for the operating system.</li> <li>Startup memory: 8192 MB</li> <li>✓ Use Dynamic Memory for this virtual machine.</li> <li>(1) When you decide how much memory to assign to a virtual machine, consider how you intend to use the virtual machine and the operating system that it will run.</li> </ul> | 1 |
|                                                                                                    | < Previous Next > Finish Cancel                                                                                                    |   |

**Step 9** In the **Configure Networking** page, select a network connection for the virtual machine to use from a list of existing virtual switches. Click **Next**.

| New Virtual Machine Wizard                                                                                                    |                                                                                                    | ×    |
|----------------------------------------------------------------------------------------------------|----------------------------------------------------------------------------------------------------|------|
| Configure No                                                                                                    | etworking                                                                                                    |      |
| Before You Begin<br>Specify Name and Location<br>Specify Generation<br>Assign Memory<br>Configure Networking<br>Connect Virtual Hard Disk<br>Installation Options<br>Summary | Each new virtual machine includes a network adapter. You can configure the network adapter t<br>virtual switch. or it can remain disconnected. | ncel |

**Step 10** In the **Connect Virtual Hard Disk** page, select **Use an existing virtual hard disk**, and browse to the folder on your Hyper-V host that contains the .vhdx file. Click **Next**.

I

| a.                                                                                   | New Virtual Machine Wizard                                                                                                    | x |
|--------------------------------------------------------------------------------------|----------------------------------------------------------------------------------------------------|---|
| Connect Vi                                                                           | rtual Hard Disk                                                                                                    |   |
| Before You Begin<br>Specify Name and Location<br>Specify Generation<br>Assign Memory | A virtual machine requires storage so that you can install an operating system. You can specify the storage now or configure it later by modifying the virtual machine's properties.<br>Create a virtual hard disk<br>Use this option to create a VHDX dynamically expanding virtual hard disk. |   |
| Configure Networking<br>Connect Virtual Hard Disk<br>Summary                         | Name:       HX-Installer.vhdx         Location:       C:\ClusterStorage\volume1\hx-installer\HX-Installer\Virtual Hard Di:         Size:       127         GB (Maximum: 64 TB)                                                                                                    |   |
|                                                                                      | Ose this option to attach an existing virtual hard disk, ethicit virb of virb to virb to mattach and the existing virtual hard disk.         Location:                                                                                                    |   |
|                                                                                      | < Previous Next > Finish Cancel                                                                                                    | ] |

**Step 11** In the **Summary** page, verify that the list of options displayed are correct. Click **Finish**.

| Before You Begin<br>Specify Name and Location                                                       | You have successfully completed the New Virtual Machine Wizard. You are about to create the<br>following virtual machine.<br>Description:                                               |
|----------------------------------------------------------------------------------------------------|----------------------------------------------------------------------------------------------------|
| spearty Generation<br>Assign Memory<br>Configure Networking<br>Connect Virtual Hard Disk<br>Summary | Name: HX-Installer<br>Generation: Generation 1<br>Memory: 8192 MB<br>Network: newprivate<br>Hard Disk: C:\Users\Administrator.WIN-5RKBSHE0CFP\Desktop\ztemp\build\Cisco-HX-Data-Platfor |
|                                                                                                    | < To create the virtual machine and close the wizard, click Finish.                                                                                                    |

Step 12

- After the VM is created, power it ON, and launch the GUI.
  - a) Right-click on the VM and choose Connect.
  - b) Choose Action > Start (Ctrl+S).
  - c) When the VM is booted, make a note of the URL (IP address of the VM). You will need this information in the following steps in the installation.

# **Step 2 - Cisco UCS Manager Configuration**

The following procedure describes configuring Cisco UCS Manager using HX Installer.

#### Procedure

Step 1

Log into the HX Data Platform Installer using the following steps:

- a) In a browser, enter the URL for the VM where HX Data Platform Installer was installed. If you do not have the URL, go back to Step 13 in the earlier section on Step 1 Deploying HX Data Platform Installer.
- b) Use the credentials: username: root, password: Cisco123

Important Systems ship with a default password of Ciscol23 that must be changed during installation. You cannot continue installation unless you specify a new user supplied password.

- c) Read the EULA. Click I accept the terms and conditions.
- d) Verify the product version listed in the lower right corner is correct. This version must be 3.0(1a) or later. Click Login.

| Cisco HyperFlex Connect ×     C    Not Secure   https://hx-eap-01-mgmt.r | iscolab dk/#/clusters/1 | \$ |
|--------------------------------------------------------------------------|-------------------------|----|
|                                                                          |                         |    |
|                                                                          |                         |    |
|                                                                          |                         |    |
|                                                                          | alialis                 |    |
|                                                                          | cisco                   |    |
|                                                                          | Cisco HyperFlex Connect |    |
|                                                                          |                         |    |
|                                                                          |                         |    |
|                                                                          | HyperFlex               |    |
|                                                                          | 3.0(1a)                 |    |
|                                                                          |                         |    |
|                                                                          | 1 JUSER NAME            |    |
|                                                                          |                         |    |
|                                                                          | PASSWORD I              |    |
|                                                                          | Login                   |    |
|                                                                          |                         |    |
|                                                                          |                         |    |
|                                                                          |                         |    |
|                                                                          |                         |    |
|                                                                          |                         |    |

**Step 2** From the HX Data Platform Installer **Workflow** page, select **I know what I'm doing, let me customize my workflow**.

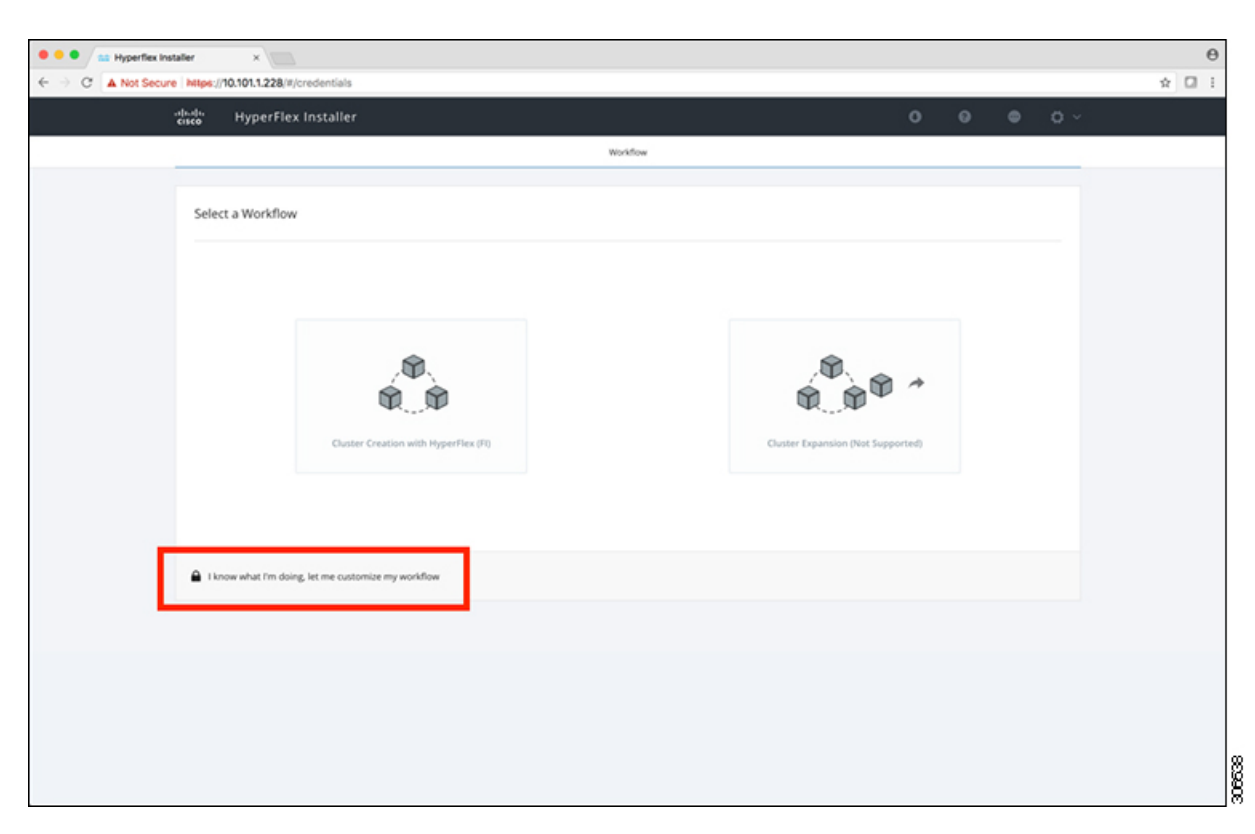

**Step 3** On the next screen, click **Run UCS Manager Configuration** and then **Continue**.

| • • • Hyperflex Installer | ×                               |                   |                                                           |   |   |          |     |   | θ   |
|---------------------------|---------------------------------|-------------------|-----------------------------------------------------------|---|---|----------|-----|---|-----|
| ← → C ▲ Not Secure M      | ps://10.101.1.228/W/credentials |                   |                                                           |   |   |          |     | ☆ | 🛛 i |
| alaa)<br>cisci            | "HyperFlex Installer            |                   |                                                           | 0 | 0 | 0        | o ~ |   |     |
|                           |                                 |                   | Workflow                                                  |   |   |          |     |   |     |
|                           |                                 |                   |                                                           |   |   |          |     |   |     |
|                           | elect a Workflow                |                   |                                                           |   |   |          |     |   |     |
|                           |                                 |                   |                                                           |   |   |          |     |   |     |
|                           |                                 |                   |                                                           |   |   |          |     |   |     |
|                           |                                 |                   |                                                           |   |   |          |     |   |     |
|                           |                                 | 0                 | Run UCS Manager Configuration                             |   |   |          |     |   |     |
|                           |                                 |                   | Run Hypervisor Configuration                              |   |   |          |     |   |     |
|                           |                                 |                   |                                                           |   |   |          |     |   |     |
|                           |                                 |                   | Depioy HX Somware                                         |   |   |          |     |   |     |
|                           |                                 | Create MI Chatter | <ul> <li>Exclused bit (Sursey Over Supported).</li> </ul> |   |   |          |     |   |     |
|                           |                                 |                   | C colored or control from additional                      |   |   |          |     |   |     |
|                           |                                 |                   |                                                           |   |   |          |     |   |     |
|                           |                                 |                   |                                                           |   |   |          |     |   |     |
| 6                         | Show me the standard workflows  |                   |                                                           |   |   | Continue |     |   |     |
|                           |                                 |                   |                                                           |   |   |          |     |   |     |
|                           |                                 |                   |                                                           |   |   |          |     |   |     |
|                           |                                 |                   |                                                           |   |   |          |     |   |     |
|                           |                                 |                   |                                                           |   |   |          |     |   |     |
|                           |                                 |                   |                                                           |   |   |          |     |   |     |
|                           |                                 |                   |                                                           |   |   |          |     |   |     |
|                           |                                 |                   |                                                           |   |   |          |     |   |     |

**Caution** Do not choose any other workflow option at this point.

# **Step 4** Click **Confirm** in the pop-up that displays.

| Warning                                                                                                    | ×                                                                 |
|----------------------------------------------------------------------------------------------------|-------------------------------------------------------------------|
| You have selected a custom option that splits the installation or expansion workflow. You must complete<br>If your nodes are data-at-rest encryption capable, custom installation is not supported.<br>Cancel to return to the standard workflow.<br>Confirm and Proceed to continue with a custom workflow. | all tasks in the workflow to ensure a working HX storage cluster. |
|                                                                                                    | Cancel Confirm and Proceed                                        |

### **Step 5** UCS Manager Credentials

At this point the right side of the page is unused. Further in the setup process a configuration JSON is saved, so in subsequent installations the JSON file can be imported to add the data quickly.

Complete the following fields for UCS Manager.

| Field                              | Description                                                        |
|------------------------------------|--------------------------------------------------------------------|
| UCS Manager Host Name              | FQDN or the VIP address of the UCSM.                               |
| UCS Manager User Name and Password | Administrator user and password or an user with UCSM admin rights. |

| • • • Hyperflex | installer ×                                                                  |                                |                  |   |                                                                               | θ     |
|-----------------|------------------------------------------------------------------------------|--------------------------------|------------------|---|-------------------------------------------------------------------------------|-------|
| ← → C ▲ Not See | cure Milps://10.101.1.228/#/credentials                                      |                                |                  |   |                                                                               | * 🛛 i |
|                 | under HyperFlex Installer                                                    |                                |                  |   | 0 0 0 0 0 ~                                                                   |       |
|                 | Credentials                                                                  |                                | Server Selection |   | UCSM Configuration                                                            |       |
|                 | UCS Manager Credentials<br>UCS Manager Heat Name<br>ucs-hn-eap cliscolata dk | UCS Manager User Name<br>admin | Pasword          | • | Configuration   Charge and drage configuration filtes here or   Select a File |       |

Click **Continue** to proceed. The installer will now try to connect to the UCSM and query for available servers. The configuration pane will be populated as the installer progresses. You can at any time save the JSON file so you can re-use it for subsequent installations. This feature works on all the different workflows in the installer. After the query finishes then you will get a screen with the available servers

Choose all the servers that you want to install in the cluster and click Continue.

| Not Secure   htt | lps://10 | .101.1.2        | 28/#/servers              |                      |                           |                   |                   |           |            |               |                  |            | \$ |
|------------------|----------|-----------------|---------------------------|----------------------|---------------------------|-------------------|-------------------|-----------|------------|---------------|------------------|------------|----|
| abab<br>cisco    | ;        | Нуре            | Flex Installer            |                      |                           |                   |                   |           |            |               | ٥                | <b>o</b> ~ |    |
|                  |          |                 | Credentials               |                      |                           | Server Selec      | tion              |           | UCSM       | Configuration |                  |            |    |
| s                | Server   | Selection Hyper | ion<br>•V only runs on MS | servers. The list be | low is restricted to MS s | Configurers.      | gure Server Ports | Refresh   | Configur   | ation         |                  | •          |    |
| Ŀ                | Unas     | sociated        | (4) Associate             | d ((0)               |                           |                   |                   |           | UCS Manage | r Host Name 😡 | s-hx-eap.ciscola | b.dk       |    |
|                  |          | *               | Server Name               | Status               | Model                     | Senal W792149070V | Assoc State       | Actions   | UCS Manage | r User Name   |                  | Imin       |    |
|                  | 0        |                 | Server 2                  | unassociated         | HXAF220C-MSSX             | W2P21480781       | none              | Actions ~ |            |               |                  |            |    |
|                  | 0        | (D)             | Server 3                  | unassociated         | HKAF220C-M5SX             | WZP214807RE       | none              | none      |            |               |                  |            |    |
|                  |          |                 | Server 4                  | unassociated         | HKAF220C-M55X             | WZP2148075C       | none              | none      |            |               |                  |            |    |
|                  |          |                 |                           |                      |                           |                   |                   |           |            |               |                  |            |    |
|                  |          |                 |                           |                      |                           |                   |                   |           | C Bac      | k             | Continue         |            |    |

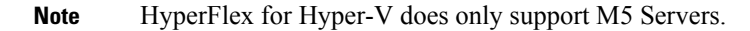

### Step 6 VLAN Configuration

HyperFlex needs to have at least 4 VLANs to function, each needs to be on different IP subnets and extended from the fabric interconnects to the connecting uplink switches, to ensure that traffic can flow from the Primary Fabric Interconnect (Fabric A) to the Subordinate Fabric Interconnect (Fabric B).

| Name            | Usage                          | ID      |
|-----------------|--------------------------------|---------|
| hx-inband-mgmt  | Hyper-V and Hyperflex VM mgmt  | 10      |
| hx-storage-data | HyperFlex storage traffic      | 20      |
| hx-livemigrate  | Hyper-V Live Migration network | 30      |
| vm-network      | VM guest network               | 100,101 |

Use the following illustration as a reference for entering values in this screen.

| VLAN for Hypervisor and Hype | erFlex management | VLAN for HyperFlex storage | e traffic  |
|------------------------------|-------------------|----------------------------|------------|
| VLAN Name                    | VLAN ID           | VLAN Name                  | VLAN ID    |
| hx-inband-mgmt               |                   | hx-storage-data            |            |
| VLAN for VM Live Migration   | VLAN ID           | VLAN for VM Network        | VLAN ID(s) |
|                              |                   |                            |            |

• Do not use VLAN 1 as it is not best practice and can cause issues with disjoint layer 2.

• vm-network can be multiple VLANs added as a comma separated list.

**Caution** Renaming the 4 core networks is not supported.

**Step 7** Enter the remaining network configuration.

| Field           | Description                                                                                                    | Value               |
|-----------------|----------------------------------------------------------------------------------------------------|---------------------|
| MAC pool prefix | MAC address pool for the HX<br>cluster, to be configured in UCSM<br>by the installer. Ensure that the mac<br>address pool isn't used anywhere<br>else in your layer 2 environment. | 00:25:b5: <b>xx</b> |
| IP blocks       | The range of IP addresses that are<br>used for Out-Of-Band management<br>of the hyperflex nodes.                                                                                   | 10.193.211.124127   |
| Subnet Mask     | The subnet mask for the<br>Out-Of-Band network                                                                                                    | 255.255.0.0         |
| Gateway         | The gateway address for the<br>Out-Of-Band network                                                                                                    | 10.193.0.1          |

• The Out-Of-Band network needs to be on the same subnet as UCS Manager.

• You can add multiple blocks of addresses as a comma separated line.

| MAC Pool Prefix                                 |                         |         |
|-------------------------------------------------|-------------------------|---------|
| 00:25:85:                                       |                         |         |
|                                                 |                         |         |
|                                                 |                         |         |
|                                                 |                         |         |
| 'hx-ext-mgmt' IP Pool for Out-of-b              | and CIMC                |         |
| 'hx-ext-mgmt' IP Pool for Out-of-b<br>IP Blocks | and CIMC<br>Subnet Mask | Gateway |

iSCSI Storage and FC Storage are used for adding external storage to the HyperFlex cluster. This is currently r supported for the Hyper-V Edition.

#### Step 8 Advanced Section

| Field                       | Description                                                                                                    | Example Value |
|-----------------------------|----------------------------------------------------------------------------------------------------|---------------|
| UCS Firmware Server Version | Choose the appropriate UCS Server<br>Firmware version.                                                                   | 3.2(3a)       |
| HyperFlex Cluster Name      | This user defined name will be used<br>as part of the service profile naming<br>In UCSM for easier identification.       |               |
| Org Name                    | The org. name is used for isolating<br>the HX environment from the rest<br>of the UCS platform to ensure<br>consistency. | HX-Cluster1   |
|                             |                                                                                                    | HX-Cluster1   |

Note

- The UCS C and B bundles must exist on the Fabric interconnect otherwise the installation will fail. If the right version is not available in the drop-down list, then upload it to UCSM before proceeding with this procedure.
  - Currently supported version for HyperFlex Hyper-V is 3.2(3a).

| /LAN for Hypervisor and Hy                                                                                                    | perFlex management                                                            | VLAN for HyperFlex stor | age traffic     | Credentials    |                                 |
|----------------------------------------------------------------------------------------------------|-------------------------------------------------------------------------------|-------------------------|-----------------|----------------|---------------------------------|
| VLAN Name                                                                                                    | VLAN ID                                                                       | VLAN Name               | VLAN ID         | UCS Manager H  | lost Name ucs-hx-eap.ciscolab.d |
| hx-inband-mgmt                                                                                                    | 2696                                                                          | hx-storage-data         | 2697            | UCS Manager U  | lser Name admir                 |
|                                                                                                    |                                                                               |                         |                 | Server Selecti | on                              |
| VLAN for VM Live Migration                                                                                                    |                                                                               | VLAN for VM Network     |                 | Server 2       | WZP214807RI / HXAF220C-M5S      |
| VLAN Name                                                                                                    | VLAN ID                                                                       | VLAN Name               | VLAN ID(s)      | Server 3       | WZP214807RE / HXAF220C-M55      |
| hx-livemigrate                                                                                                    | 2698                                                                          | vm-network              | 2699            | Server 1       | WZP2148075Y / HXAF220C-M55      |
|                                                                                                    |                                                                               |                         |                 | Server 4       | WZP2148075C / HXAF220C-M55      |
| 00:25:85: <b>51</b>                                                                                                    |                                                                               |                         |                 |                |                                 |
| 00:25:85:51<br>hx-ext-mgmt' IP Pool<br>IP Blocks<br>10.101.2.243-247                                                                                | for Out-of-band CIMC<br>Subnet Mask<br>255.255.255.0                          | Gate                    | way<br>.101.2.1 |                |                                 |
| 00-25:85:51<br>'hx-ext-mgmt' IP Pool<br>IP Blocks<br>10.101.2.243-247<br>≻ ISCSI Storage                                                            | for Out-of-band CIMC<br>Subnet Mask<br>255.255.255.0                          | Gate                    | way<br>.101.2.1 |                |                                 |
| 00-25:85:51<br>"hx-ext-mgmt" IP Pool<br>IP Blocks<br>10.101.2.243-247<br>> ISCSI Storage<br>> FC Storage                                            | for Out-of-band CIMC<br>Subnet Mask<br>255.255.255.0                          | Gate                    | way<br>101.2.1  |                |                                 |
| 00-25-85-51<br>"hx-ext-mgmt" IP Pool<br>IP Blocks<br>10.101.2.243-247<br>> ISCSI Storage<br>> FC Storage<br>Advanced                                | for Out-of-band CIMC<br>Subnet Mask<br>255.255.255.0                          | Gate                    | way<br>.101.2.1 |                |                                 |
| 00-25:85:51<br>'hx-ext-mgmt' IP Pool<br>IP Blocks<br>10.101.2.243-247<br>> ISCSI Storage<br>> FC Storage<br>Advanced<br>UCS Server Firmware Version | for Out-of-band CIMC<br>Subnet Mask<br>255.255.255.0<br>HyperFlex Cluster Nam | Gate<br>10<br>10        | way<br>.101.2.1 |                |                                 |

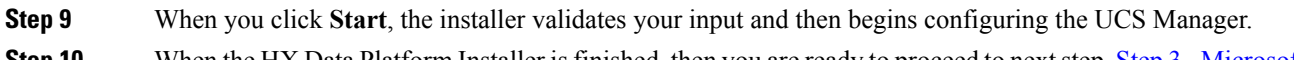

Step 10

When the HX Data Platform Installer is finished, then you are ready to proceed to next step, Step 3 - Microsoft OS Installation, on page 18.

| Start                        | Validations | UCSM<br>Configuration |
|------------------------------|-------------|-----------------------|
| ✓ UCSM Configuration Success | ful         |                       |

# Step 3 - Microsoft OS Installation

For Microsoft OS installation, you will need to first configure a vMedia policy in Cisco UCS Manager to map the following two image files:

- Customer provided Windows 2016 Datacenter edition ISO, and
- Cisco provided Cisco HyperFlex Driver image.

These image files must be placed on a share that is reachable from Cisco UCS Manager and the Out-of-band subnet that was used in the previous installation step. If you do not have a location to serve the files from, then you can use the installer to host the files. Please see the section: How to upload the ISO and img file to the installer VM using WinSCP.

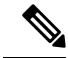

**Note** Ensure network connectivity exists between the fileshare and all server management IP addresses.

#### Procedure

#### Step 1 Launch Cisco UCS Manager::

- a) In your web browser, type the Cisco UCS Manager IP address.
- b) Click Launch UCS Manager.
- c) In the login screen, enter the with the username as **admin** and the password set in the beginning of the installation. Click **Log in**.
- **Step 2** Create a vMedia policy for the Windows OS and Cisco driver images:
  - a) In the Navigation pane, click Servers.
  - b) Expand Servers > Policies > root > Sub-Organizations > hx-cluster\_name > vMedia Policies
  - c) Right-click vMedia Policies and select Create vMedia Policy HyperFlex.

|                  | FI-6332-A - Unified Com; ×                                        |                                   | θ | -  |    | × |
|------------------|-------------------------------------------------------------------|-----------------------------------|---|----|----|---|
| ÷ -              | C A Not secure https://10.29.1                                    | 49.205/app/3_2_3a/index.html      |   |    | Qţ | ž |
| alialia<br>cisco | UCS Manager                                                       |                                   | 0 | 00 | ۲  | e |
| æ                | Policies 👻                                                        | Policies / root / vMedia Policies |   |    |    |   |
|                  | <ul> <li>Policies</li> </ul>                                      | vMedia Policies                   |   |    |    |   |
|                  | ▼ root                                                            | + - Ty Advanced Filter            |   |    |    | ٥ |
| 유                | <ul> <li>Adapter Policies</li> </ul>                              | Name Type                         |   |    |    |   |
|                  | <ul> <li>BIOS Defaults</li> </ul>                                 | No data available                 |   |    |    |   |
|                  | <ul> <li>BIOS Policies</li> </ul>                                 |                                   |   |    |    |   |
|                  | <ul> <li>Boot Policies</li> </ul>                                 |                                   |   |    |    |   |
| ₽                | <ul> <li>Diagnostics Policies</li> </ul>                          |                                   |   |    |    |   |
| -                | <ul> <li>Graphics Card Policies</li> </ul>                        |                                   |   |    |    |   |
| -                | <ul> <li>Host Firmware Packages</li> </ul>                        |                                   |   |    |    |   |
|                  | <ul> <li>IPMI Access Profiles</li> </ul>                          |                                   |   |    |    |   |
|                  | <ul> <li>KVM Management Policies</li> </ul>                       |                                   |   |    |    |   |
| 30               | <ul> <li>Local Disk Config Policies</li> </ul>                    |                                   |   |    |    |   |
|                  | <ul> <li>Maintenance Policies</li> </ul>                          |                                   |   |    |    |   |
|                  | <ul> <li>Management Firmware Packages</li> </ul>                  |                                   |   |    |    |   |
|                  | <ul> <li>Memory Policy</li> </ul>                                 |                                   |   |    |    |   |
|                  | <ul> <li>Power Control Policies</li> </ul>                        |                                   |   |    |    |   |
|                  | <ul> <li>Power Sync Policies</li> </ul>                           |                                   |   |    |    |   |
|                  | <ul> <li>Scrub Policies</li> </ul>                                |                                   |   |    |    |   |
|                  | <ul> <li>Serial over LAN Policies</li> </ul>                      |                                   |   |    |    |   |
|                  | <ul> <li>Server Pool Policies</li> </ul>                          |                                   |   |    |    |   |
|                  | <ul> <li>Server Pool Policy Qualifications</li> </ul>             |                                   |   |    |    |   |
|                  | <ul> <li>Threshold Policies</li> </ul>                            |                                   |   |    |    |   |
|                  | <ul> <li>ISCSI Authentication Profiles</li> </ul>                 |                                   |   |    |    |   |
|                  | <ul> <li>vMedia Policies</li> <li>Create vMedia Policy</li> </ul> |                                   |   |    |    |   |
|                  | <ul> <li>vNIC/vHBA Placement Policies</li> </ul>                  |                                   |   |    |    |   |

d) In the Create vMedia Policy dialog box, complete the following fields:

| Field Name  | Description                                                                                                    |
|-------------|----------------------------------------------------------------------------------------------------|
| Name        | The name of the vMedia policy. For example, <i>HX-vMedia</i> .                                                                                                    |
|             | This name can be between 1 and 16 alphanumeric characters. You cannot use spaces or any special characters other than - (hyphen), _ (underscore), : (colon), and . (period), and you cannot change this name after the object is saved. |
| Description | A description of the policy. We recommend<br>including information about where and when the<br>policy should be used. Maximum 115 characters.                                                                                           |

| Field Name             | Description                                                                                                    |
|------------------------|----------------------------------------------------------------------------------------------------|
| Retry on Mount Failure | Designates if the vMedia will continue mounting when a mount failure occurs. This can be:                                                                                                    |
|                        | • Yes<br>• No                                                                                                    |
|                        | <b>Note</b> The default setting is <b>Yes</b> . When <b>Yes</b> is selected the remote server will continue to try to mount the vMedia mount process until it is successful or you disable this option. If you select No, a warning message will appear indicating retry on mount failure will not work in case of mount failure. |

Refer to the following screeshot as an example:

| reate                                    | e vMedia Po                               | olicy              |            |            |          |           |      | ? ×      |
|------------------------------------------|-------------------------------------------|--------------------|------------|------------|----------|-----------|------|----------|
| ime<br>iscription<br>try on M<br>Media N | : HX-<br>n :<br>fount Failure :<br>Nounts | vMedia<br>lo • Yes |            |            |          |           |      |          |
|                                          | Ty Advanced Filter                        | ♠ Export           | 🖶 Print    |            |          |           |      | ٥        |
| lame                                     | Туре                                      | Protocol           | Authentica | Server     | Filename | Remote Pa | User | Remap on |
|                                          |                                           |                    | (+) ▲      | dd 🕅 Delet | e 🖲 Info |           |      |          |
|                                          |                                           |                    | 0.4        |            |          |           |      |          |
|                                          |                                           |                    |            |            |          |           |      |          |
|                                          |                                           |                    |            |            |          |           |      |          |
|                                          |                                           |                    |            |            |          |           | ок   | Cancel   |

e) On the icon bar under the vMedia Mounts pane, click + Add. In the Create vMedia Mount dialog box, complete the following fields:

| Field Name  | Description                       | Example Value             |
|-------------|-----------------------------------|---------------------------|
| Name        | Name for the mount point.         | Windows-ISO               |
| Description | Can be used for more information. | Windows Server 2016 image |

| Field Name          | Description                                                                                                    | Example Value |
|---------------------|----------------------------------------------------------------------------------------------------|---------------|
| Device Type         | <ul> <li>Type of image that you want to mount. This can be:</li> <li>CDD—Scriptable vMedia CD.</li> <li>HDD—Scriptable vMedia HDD.</li> </ul> | CDD           |
| Protocol            | The protocol used for accessing<br>the share where the ISO files are<br>located.                                                              | НТТР          |
| Hostname/IP Address | IP address or FQDN of the server hosting the images.                                                                                          | 10.101.1.92   |
| Image Name Variable | This value is not used in<br>HyperFlex installation.                                                                                          | None          |
| Remote File         | The filename of the ISO file that you want to mount.                                                                                          |               |
| Remote Path         | The path on the remote server to where the file resides                                                                                       |               |
| Username            | If you use CIFS or NFS a username might be necessary                                                                                          |               |
| Password            | If you use CIFS or NFS a password might be necessary                                                                                          |               |

Refer to the screenshot below as an example:

| Create vMed         | ia | Mount                                      | ? ×   |
|---------------------|----|--------------------------------------------|-------|
| Name                | :  | Windows-ISO                                |       |
| Description         | :  | Windows Server 2016 Image                  |       |
| Device Type         | :  |                                            |       |
| Protocol            | :  |                                            |       |
| Hostname/IP Address | :  | 10.29.149.212                              |       |
| Image Name Variable | :  | None      Service Profile Name             |       |
| Remote File         | :  | en_windows_server_2016_x64_dvd_9327751.iso |       |
| Remote Path         | :  | /images/                                   |       |
| Username            | :  |                                            |       |
| Password            | :  |                                            |       |
| Remap on Eject      | :  |                                            |       |
|                     |    |                                            |       |
|                     |    |                                            |       |
|                     |    | ОК С                                       | ancel |

f) Click **OK**. When you click **OK**, you will now be returned to the **vMedia Policies** screen, and you should see the information that you just submitted.

| Create vMedia Po                                                         | olicy             |            |            |          |           |      | (? ×     |
|--------------------------------------------------------------------------|-------------------|------------|------------|----------|-----------|------|----------|
| Name : HX-<br>Description :<br>Retry on Mount Failure :<br>VMedia Mounts | vMedia<br>o • Yes |            |            |          |           |      |          |
| + - Ty Advanced Filter                                                   | 🕈 Export 🔮        | Print      |            |          |           |      | ٥        |
| Name Type                                                                | Protocol          | Authentica | Server     | Filename | Remote Pa | User | Remap on |
| Windo COD                                                                | nir               | Derauit    | 10.23.143  | en_windo | /images/  |      | NO       |
|                                                                          |                   | (+) Ac     | d 🖲 Delete | Info     |           |      |          |
|                                                                          |                   |            |            |          |           |      |          |
|                                                                          |                   |            |            |          |           | ОК   | Cancel   |

- g) Repeat Steps 2e and 2f, however, change the type to HDD and the remote file name to the Cisco HyperFlex driver image.
- h) At the end of this step, the two vMedia mounts will be listed in the Create vMedia Policy screen as shown in the following screenshot:

| Create v                                              | Media Po                           | olicy    |            |             |           |                | ? ×      |
|-------------------------------------------------------|------------------------------------|----------|------------|-------------|-----------|----------------|----------|
| Name<br>Description<br>Retry on Mount<br>vMedia Mount | : HX-<br>:<br>t Failure : N<br>nts | vMedia   |            |             |           |                |          |
| + - 72                                                | Advanced Filter                    | ♠ Export | 🖶 Print    |             |           |                | ٥        |
| Name                                                  | Туре                               | Protocol | Authentica | Server      | Filename  | Remote Pa User | Remap on |
| HX-Cis                                                | HDD                                | HTTP     | Default    | 10.29.149   | HXInstall | /images/       | No       |
| Windo                                                 | CDD                                | HTTP     | Default    | 10.29.149   | en_windo  | /images/       | No       |
|                                                       |                                    |          | ⊕ A(       | dd 🗊 Delete | 1 Info    |                |          |
|                                                       |                                    |          |            |             |           |                |          |
|                                                       |                                    |          |            |             |           | ОК             | Cancel   |

**Step 3** Associate the vMedia Policy to a Service Profile:

a) In the Navigation pane, select Servers > Service Profile Templates > root > Sub-Organizations > hx-cluster\_name > Service Template hx-nodes\_name (example:hx-nodes-m5)

| <b>A</b> F      | I-6332-A - Unified Comp ×                                                              |                                                                                                    |
|-----------------|----------------------------------------------------------------------------------------|----------------------------------------------------------------------------------------------------|
| ← →             | C A Not secure   https://10.29.1                                                       | 49.205/app/3_2_3a/index.html                                                                                                    |
| uluilu<br>cisco | UCS Manager                                                                            |                                                                                                    |
| æ               | Service Profile Templates                                                              | Service Profi / root / Sub-<br>Organizations / HyperFlex / Service Tem                                                                                                    |
|                 | Service Profile Templates     root     Sub-Organizations                               | General Storage Network iSCSI vNICs vMedia Policy Boot Order Policies Actions                                                                                                    |
| 575<br>王        | <ul> <li>HyperFlex</li> <li>Service Template compute-nodes</li> </ul>                  | Modify vMedia Policy Global vMedia Policy Name                                                                                                    |
| Q               | <ul> <li>Service Template compute-nodes-</li> <li>Service Template hx-nodes</li> </ul> | Wedia         Policy         Policy </th |
|                 | Service Template hx-nodes-m5     Sub-Organizations                                     | vMedia Mounts<br>+ - Ty Advanced Filter ↑ Export ⊜ Print                                                                                                    |
|                 |                                                                                        | Name Type Protocol Authentic Server Filename Remote P<br>No data available                                                                                                    |

- b) Click the vMedia Policy tab. Then, click Modify vMedia Policy
- c) Choose the vMedia Policy that you created earlier from the drop-down selection, and click OK twice.

| Addify v                          | Media Pol                                                       | icy                        |              |                   |                 |             |      |
|-----------------------------------|-----------------------------------------------------------------|----------------------------|--------------|-------------------|-----------------|-------------|------|
| Name<br>Description<br>Retry on M | Select vMedia<br>Create a Speci<br>vMedia Policies<br>HX-vMedia | Policy to us<br>fic vMedia | se<br>Policy | nstall software o | n HyperFlex ser | vers        |      |
| vMedia M                          | HyperFlex                                                       | ♠ Export                   | 🚔 Print      | J                 |                 |             |      |
| Name                              | Туре                                                            | Protocol                   | Authent      | icat Server       | Filename        | Remote Path | User |

d) Under the General tab, verify that the vMedia policy is added to the Service Profile.

| altalta<br>cisco | UCS Manager                                                            | 8                                               | ♥ 🛆 🔇<br>4 1 1                                 |                           | . 🖨                           |
|------------------|------------------------------------------------------------------------|-------------------------------------------------|------------------------------------------------|---------------------------|-------------------------------|
| 黒                | Service Profiles                                                       | Service Profiles / root / Sub-<br>Organizations | HyperFlex / Service Profil                     |                           |                               |
| 8                | Service Profiles     root                                              | General Storage Network                         | SCSI vNICs vMedia Policy                       | Boot Order Virtual N      | Aachines FC Zones Policies Se |
| 쁆                | <ul> <li>Sub-Organizations</li> <li>HyperFlex</li> </ul>               | Actions<br>Modify vMedia Policy                 | Global vMedia Policy Name : HX-v               | vMedia                    |                               |
|                  | rack-unit-1 (HXCLUS)                                                   |                                                 | vMedia Policy Instance : org-<br>Description : | root/mnt-cfg-policy-HX-vN | fedia                         |
| Q                | <ul> <li>rack-unit-2 (HXCLUS)</li> <li>rack-unit-3 (HXCLUS)</li> </ul> |                                                 | Retry on Mount Failure : Yes<br>vMedia Mounts  |                           |                               |
| =                | <ul> <li>rack-unit-4 (HXCLUS)</li> </ul>                               |                                                 | + - Ty Advanced Filter                         | 🕈 Export 🖷 Print          |                               |
|                  | <ul> <li>Sub-Organizations</li> </ul>                                  |                                                 | Name Type                                      | Protocol Authentic        | Server Filename Remote P      |
|                  |                                                                        |                                                 | HX-Cis HDD                                     | HTTP None                 | 10.29.149 HXInstall /images/  |
|                  |                                                                        |                                                 | Windo CDD                                      | HTTP None                 | 10.29.149 en_windo /images/   |

- **Step 4** Modify Boot Policy and set the boot order to have CIMC CD/DVD to the list:
  - a) In the Navigation pane, click the Servers tab.
  - b) Expand Servers > Policies > root > > Boot Policies > *Boot Policy HyperFlex-m5*

| C A Not secure   Neps//192.10                                                                                                    | and the object services                                                                                                    |                                                                                                    |                                                                                                    |                             |            |             |           |            |                         |
|----------------------------------------------------------------------------------------------------|----------------------------------------------------------------------------------------------------|----------------------------------------------------------------------------------------------------|----------------------------------------------------------------------------------------------------|-----------------------------|------------|-------------|-----------|------------|-------------------------|
| UCS Manager                                                                                                    |                                                                                                    | 8 🗸 🤇                                                                                                    | 9 📀<br>1 23                                                                                                    |                             |            |             | 0         |            |                         |
| M    Server Pool Policies  Server Pool Policy Qualifications                                                                                                    | Servers / Policies / root / Sub-<br>Organizations / so<br>Conorat Events                                                                                                    | ale-mx / Boot Policies / Boot Policy                                                                                                    |                                                                                                    |                             |            |             |           |            |                         |
| <ul> <li>Threshold Policies</li> </ul>                                                                                                    | Actiona                                                                                                    | Properties                                                                                                    |                                                                                                    |                             |            |             |           |            |                         |
| <ul> <li>GCSI Authentication Profiles</li> </ul>                                                                                                    | Delene                                                                                                    | Name                                                                                                    | hx-compute-m5                                                                                                    |                             |            |             |           |            |                         |
| <ul> <li>Weda Polcies</li> </ul>                                                                                                    | Show Policy Usage                                                                                                    | Description                                                                                                    | Recommended boot policy for Hyper                                                                                                    | Flex servers                |            |             |           |            |                         |
| <ul> <li>vNC/vH6A Placement Policies</li> </ul>                                                                                                    | Use Olobal                                                                                                    | Owner                                                                                                    | Local                                                                                                    |                             |            |             |           |            |                         |
| <ul> <li>Sub-Organizations</li> </ul>                                                                                                    |                                                                                                    | Reboot on Boot Order Chang                                                                                                    |                                                                                                    |                             |            |             |           |            |                         |
| <ul> <li>scale-mx</li> </ul>                                                                                                    |                                                                                                    | Entroise VACIVHEAUSCSI Na<br>Boot Mode                                                                                                    | (Relation Class                                                                                                    |                             |            |             |           |            |                         |
| <ul> <li>Adapter Policies</li> </ul>                                                                                                    |                                                                                                    | BOCK MODE                                                                                                    | · Southet Const                                                                                                    |                             |            |             |           |            |                         |
|                                                                                                    |                                                                                                    |                                                                                                    |                                                                                                    |                             |            |             |           |            |                         |
| <ul> <li>BIOS Policies</li> </ul>                                                                                                    | Warning                                                                                                    |                                                                                                    |                                                                                                    |                             |            |             |           |            |                         |
| BIOS Policies     Boot Pulicies                                                                                                    | Warning<br>The type (primary/secondary) does not indicate a l                                                                                                    | boot order presence.                                                                                                    |                                                                                                    |                             |            |             |           |            |                         |
| Boot Policies     Boot Policies     Boot Policy Itx-compute                                                                                                    | Warning<br>The type (primary/secondary) does not indicate a<br>The effective order of boot devices within the sam<br>if <b>Enforce uNCAHERATIC's Name</b> is selected an                                                                                                    | boot order presence.<br>e device class (LAV/Stocage/SCS) is determined 1<br>3 the vNC/velaV/SCS does not exist, a config em                                                                                                    | by POie bus scan order.<br>or will be reported.                                                                                        |                             |            |             |           |            |                         |
| BICS Policies     Boot Pulicies     Boot Policy fix-compute     Boot Policy fix-compute     Root Policy fix-compute-en                                                                                                    | Warning<br>The type (primary/hecondary) does not indicate a<br>The effective order of boot devices within the sam<br>if <b>Endroces VECNMENACE Name</b> is elected an<br>if it an not selected, the vNCaAMBAs are selected                                                                                                    | bot order presence.<br>e deuce class (LAV/Storage/SCS) is determined if<br>the vVC/VHSAVSCS does not exait, a config em<br>if they exait, otherwise the uVC/VHSA with the low                                                                                                    | by PCIe bus scan order.<br>In all be reported.<br>rest PCie bus scan order is used.                                                    |                             |            |             |           |            |                         |
| BIOS Polices     Boot Polices     Boot Polices     Boot Police In-compute     Doot Policy In-compute     Boot Policy In-compute     Boot Policy HyperFiles                                                                                                    | Warning<br>The type (primary/hecondary) does not indicate a<br>The effective order of boot divices within the sam<br>of offsets and MCM/MMACES than an is selected<br>of it is not selected, the vNCs/vHiMe are selected                                                                                                    | boot order presence.<br>e device class (LAN/Stocage/IGCS) is determined<br>the vVC/VHSA/SCS does not exist, a config error<br># they exist, otherwise the LANC/VHSA with the low                                                                                                    | by PCIe bus scan order.<br>or will be reported.<br>red PCIe bus scan order is used.                                                    |                             |            |             |           |            |                         |
| EICS Polices     Elocit Polices     Boot Polices     Boot Police in-compute     Doot Policy In-compute inf     Boot Policy MyperRex     Boot Policy MyperRex                                                                                                    | Warning<br>The topic [commary] theoretical of the output of the output of the effective order of boot drawns, within the same if if <b>Inforce aNEC/NELASCER Name</b> is selected at if a read selected. The vNCa/nHAR are selected<br>(i) Local Devices                                                                                                    | Lost order presence.<br>e deuter class (LAV/Storage/MCS) is determined<br>of the VAC/MBA/BCS does not exet, a config en-<br>of they exat, otherwise the VAC/MBA with the low<br>Best Onder                                                                                                    | by PCIe bue scan order.<br>In will be reported.<br>well PCIe bue scan order is used.                                                   |                             |            |             |           |            |                         |
| BOS Palaces     Bost Palaces     Bost Palacy In-compute     Bost Palacy In-compute     Bost Palacy In-compute     Bost Palacy MyseRiss     Bost Palacy MyseRiss     Bost Palacy MyseRiss                                                                                                    | Warning The spic jornary/secondary/ does not indicate a The efficience order of food devices within the same of a sin not selected, the vbCa/vMAR are selected                                                                                                    | toot order preserves<br>in device data (LAVCR/sequeNSCS) is determined<br>of the AVCARDANICCE data not exact, a config are<br>of they exact, otherwase the AVCARDA with the low<br>Boot Order<br>+ - Ty Abanced Flow +                                                                                                    | to PCe but scar order.<br>In will be reported<br>ent PCe but scan order is used.<br>Door ● Print                                       |                             |            |             |           |            | ¢                       |
| EIDS Palaces     Eost Palaces     Eost Palaces     Eost Palaces     Eost Palaces     Eost Palace Mail and an annual service and an annual service and annual service and annual service and annual service and annual service and annual service and annual service and annual service annual service and annual service annual service annunut service an | Warning           The type [primary/shearshim] does not induce a little           The efficience adder of local devices within the sam of Efficience adder/NEMASCH Name is selected and Efficience adder/NEMASCH Name is selected           If is not advanced, the sheColonBlue are selected           If is Local Devices           Image: CIMC Mounted vMedia                                                                                                    | tot ode presno.<br>et diver das (JAV/Bouge/ACS) is determined<br>d the vRC/HBAVEC dates not exect, a configu-<br>f leng sout, offenen build/ABAU with the tor<br>Best Order<br>+ - *_yAbaroot Film *<br>Tome Cost                                                                                                    | by PCIe bus scan order.<br>or all be regioned<br>with PCIe bus scan order is used.<br>Sepon ● Print<br>w ● vACO-MBASSC. Type           | UUN Nome                    | www        | SutNumber   | Boot Name | Boot Parts | Q<br>Description        |
| BOS Polices     BOS Polices     BOS Polices     BOS Polices     BOS Polices     BOS Police No-compute we     BOS Policy Nacompute we     BOS Policy Nacompute we     BOS Policy Nacompute we     BOS Policy Nacom     BOS Polices     Organics Polices                                                                                                    | Wenning The specifying of the set inducts a The specifying of the set inducts a The set of the set inducts and the set inducts a The set of setsected and the sets sets of the set inducts are sets of the set inducts and the sets of the sets of th | toot online presence.<br>In the data of the control of the control o                                                                                                    | ty PDe but scar order.<br>In all be reported<br>ent PDe but scan order is vend.<br>Coport                                              | LUN Name                    | www.       | Statiunter  | Boot Name | Boot Parts | Queoription             |
| BOX Palaces     BOX Palaces     BOX Palaces     BOX Palaces     BOX Palaces     BOX Palace her-compute     BOX Palace her-compute     BOX Palace her-compute     BOX Palace her-compute     BOX Palace her-compute     BOX Palace her-compute     Degrade Card Palaces     Hopd Finneare Packages                                                                                                    | Warning           The space joins within of local depress within the same of local depress within the same of local depress within the same of local depress.           @ Local Devices           @ Local Devices           @ CMC Mounted vMedia           @ VMCs                                                                                                    | bot other preserve.<br>e device data (LAV)/InsuperVSC9 is determined<br>if they exact, otherwise the vACL+REA with the low<br>Best Order<br>+                                                                                                    | lay PCIs but scare order.<br>The PCIs but scare order is used.<br>Report Φ Pret<br>ar • VACANDA(SC., Type                              | UUN Name                    | www        | Sut Number  | Boot Name | Boot Parts | Q<br>Description        |
| BOS Palces     BOS Palces     BOS Palces     BOS Palces     BOS Palces     BOS Palces     BOS Palces     BOS Palces     BOS Palces     BOS Palces     BOS Palces     BOS Palces     BOS Palces     BOS     Palces     BOS     Palces     Control Palces     Control     Composed     Control     Composed     Control     Composed     Control     Composed     Control     Composed     Control     Composed     Control     Composed     Control     Control     Contro     Control     Control     Control | Warning           The spic general-shoondary) does not induce a the first sum of does not induce a short of boot downs within the sum of downs within the same selected of a rent standard set selected of the set selected of the set set selected of the set set set set set set set set set se                                                                                                    | bot ode presno.<br>e diver das (JAV/Brage/SCS) is determined<br>d le in/SC/BAV/SC dos ad sets, a corfe an<br>d rey set. determine the vSC/sE4 set for<br>the vSC/SE4 set for<br>the vSC/SE4 | ly PCe but scar oder.<br>or all be reported<br>of Co but scar oder is und.<br>Soort ♦ Proc<br>ar • visCon6ArGC. Type                   | LUV Name                    | www        | SutNumber   | Boot Name | Boot Parts | Description             |
| BOX Proteins     Box Proteins     Box Proteins     Box Protein     Box Protein     Box Protein     Box Protein     Box Protein     Box Protein     Box Protein     Box Protein     Box Protein     Box Protein     Compared     Compared   | Warning           The type (primary) detection), detection of endoced a 1           The type (primary) detection of the type of the type of the typ                                                                           | toot online presence.<br>In the device of data, (LAAN) the opposite SCSS is determined<br>if they exact, confidence of each of the opposite<br>if they exact, otherwise the vMcCAr48A with the low<br>Percent of the opposite of the opposite of the opposite<br>Name Opposite<br>CoCHON 1<br>CoCHON 2                                                                                                    | To PCN but start order:<br>or all be reported<br>well PCM but start order is used.<br>Source & Print<br>wr • VAICAMBARGE               | UUN Name                    | www.       | SutNumber   | Boot Name | Boot Parth | O<br>Description        |
| BOX Proteins     BOX Proteins     BOX Proteins     BOX Proteins     BOX Protey the computer     BOX Protey they report the     BOX Protey they report the     BOX Protey they report the     BOX Protey they report the     BOX Protey they report the     BOX Protey they report the     BOX Protey they report the     Portuge they report the     Portuge they report the     Cont Drote they report the     Cont Drote they report the     Cont Drote they report the     Cont Drote they report the     Cont Drote they report the     Cont Drote they report the     Cont Drote they report the     Cont Drote they report the                                                                                                    | Warning           The space joins with or idea of local denses with or the same of local denses with or the same of local denses with or the same of the set set set of local denses.           (*) Local Devices           (*) CIMC Mounted vMedia           (*) VACs           (*) VHEAs           (*) CCCI VNCS                                                                                                    | bot other preserve.<br>It down it data (LAV) the yound of the second of the second of th                                                                                                    | ly AGN has each rober,<br>y AGN has pools<br>and the pools<br>well FCe bus sold order is used.<br>Sount Φ Prec<br>w • VACAMBA/GC       | LUVI Narhe                  | www        | Sut Number  | Boot Name | Boot Parth | <b>O</b><br>Description |
| BOJ Palces     BOJ Palces     BOJ Palces     BOJ Palces     BOJ Palces     BOJ Palces     BOJ Palces     BOJ Palces     BOJ Palces     BOJ Palces     BOJ Palces     BOJ Palces     BOJ Palces     BOJ Palces     BOJ Palces     Control Palces     BOJ Palces     BOJ Palces     Control Palces     BOJ Palces     BOJ Palces     BOJ Palces     Control Palces     Control Palc | Warning           The spic joins y become in the off tool devices within the same of tool devices within the same of tool devices.           Image: tool devices           Image: tool devices                                                                                                    | bot ode presno.<br>e devor das (JAV/Brage/SCS) is demonsed<br>d te vPC/SRA/SC2 dos of exerts, is defined<br>the set of the set of the set<br>Sector Oder<br><u> </u>                                                                                                    | lyPCe but scar oder.<br>or all be recorded<br>of PCe but scars order is und.<br>Door. ∳ Pret<br>ar • VACAMBASSC                        | LUN Name                    | www        | Sut Number  | Boot Name | Boot Parts | Quesoription            |
| BOJ Palaces     Boo Palaces     Boo Palaces     Boo Palaces     Boo Palaces     Boo Palaces     Boo Palaces     Boo Palaces     Boo Palaces     Boo Palaces     Boo Palaces     Boo Palaces     Boo Palaces     Boo Palaces     Congenerse Palaces     Congenerse Palaces     Congenerse Palaces     Monogenerse Palaces     Monogenerse     Monogenerse     Mono | Warring           The type (preservice) determined on the index of a field on the field on the index of a field on the index of a field on the index                                                  | toot onling presence.<br>In the data (LAC) through SSC33 is determined<br>if they exact, otherwise the vMC/Ar48A with the low<br>Percent of the second second seco                                                                                                    | Ity PCN has start order:<br>In all be reported<br>well PCM has start order in used.<br>Source $\Phi$ Prec<br>Image: A VACAMENICS. Type | UUN Name<br>† Move Up 🛔 Mov | www.       | Stat Number | Boot Name | Boot Parts | ©<br>Description        |
| BOX Proteins     BOX Proteins     BOX Proteins     BOX Proteins     BOX Proteins     BOX Protey the computer and     BOX Protey Higher/Text     BOX Protey Higher/Text     BOX Protey Higher/Text     BOX Protey Higher/Text     BOX Protey Higher/Text     Dox Proteins     Pool And Confe Proteins     Cond Data Confe Proteins     Gox Analysing Proteins     Management Proteins     Management Proteins                                                                                                    | Werning           The tape lymmery/lecondary/lecondary fields not induced a table for a law of the same of the same of the same of the same selected of the same selected                                                  | bot only preserve.<br>In driver this [UV/Introperiod/25] is driver and the<br>intervent this [UV/Introperiod/25] is driver and the<br>intervent the second second second second second second<br>if they want, otherwise the second second                                                                                                    | ly PGN has each roter,<br>y PGN has perform<br>end FCe bas sold order is unet.<br>Equat ● Prec<br>w • VeCAHBAICC                       | UUN Name                    | www.       | Sur Number  | Boot Name | Boot Parts | 0<br>Description        |
| BOJ Pulces     BOJ Pulces     BOJ Pulces     BOJ Pulces     BOJ Pulces     BOJ Pulces     BOJ Pulces     BOJ Pulces     BOJ Pulces     BOJ Pulces     BOJ Pulces     BOJ Pulces     BOJ Pulces     BOJ Pulces     Dogradical     Pulces     Pulces     P | Warning           The spic jonnary/secondaryl does not indicate a the affect baces within the same of a contract of the original secondary of the secondary of the secondary of th                                                 | bot ode presno.<br>e deve diss (JAN)Inspection() is demonsed<br>if a vAO/stableck data which is<br>deve vAO/stableck data which is<br>better the set of the set<br>better the set of the set<br>Name Original<br>COVO 1<br>Local Data 2<br>Instable Conception                                                                                                    | lly PCe toa scar order.<br>or all te reported<br>en PCP to access order is used.<br>Count                                              | UUN Name                    | www.       | SutNurber   | Bost Name | Boot Parts | 0<br>Oreanytion         |
| BOJ Palaces     Bod Palaces     Bod Palaces     Bod Palaces     Bod Palaces     Bod Palaces     Bod Palaces     Bod Palaces     Bod Palaces     Bod Palaces     Bod Palaces     Bod Palaces     Bod Palaces     Bod Palaces     Bod Palaces     Bod Palaces     Bod Palaces     Constructs     Construct     Construct     Construct     Constru | Warring           The type (preservice) detected in detected and the part (preservice) detected and the set setected and the detected and the de                                                 | toot onling presence.                                                                                                    | In PCN law start order:<br>In will be reported<br>well PCM has start order in used.<br>Source $\Phi$ Pres.<br>In • VRCMRAYCC Type      | UUN Name                    | WWW<br>WWW | Suthinter   | Boot Name | Boot Purb  | ©<br>Description        |

- c) In the **Boot Order** configuration pane, click **CIMC Mounted CD/DVD**. Then, click **Add CIMC Mounted CD/DVD** to add this to the boot order. Move it to the top of the boot order using the **Move up** button.
  - Important As shown in the screenshot below, the CIMC Mounted CD/DVD option must be highest in the boot order preceding the other options, Embedded Local Disk and CD/DVD.

| Soot Order            |         |            |         |          |         |        |        |        |        |
|-----------------------|---------|------------|---------|----------|---------|--------|--------|--------|--------|
| + - Yr Advanced Filte | r 🕈 Exp | ort 🖷 Prir | t       |          |         |        |        |        | \$     |
| Name                  | Order.  | vNIC/v     | Туре    | LUN N    | WWN     | Slot N | Boot N | Boot P | Descri |
| CIMC Mounted CD       | 1       |            |         |          |         |        |        |        |        |
| CD/DVD                | 2       |            |         |          |         |        |        |        |        |
| Local Disk            | 3       |            |         |          |         |        |        |        |        |
|                       |         |            |         |          |         |        |        |        |        |
|                       |         |            |         |          |         |        |        |        |        |
|                       |         |            |         |          |         |        |        |        |        |
|                       |         | t Mo       | ve Up 🖣 | Move Dow | n 🖻 Del | oto    |        |        |        |

d) Click Save Changes, and click OK in the Success dialog box. The modified boot policy is saved.

# **Step 5** Verify successful vMedia mounting:

- a) On the **Equipment** tab, select one of the servers.
- b) Click **Inventory** > **CIMC**, scroll down and ensure for mount entry #1(OS image) and mount entry #2 (Cisco HyperFlex driver image) you see status as **Mounted** and there are no failures.

| .1)1.1)1.<br>CISCO | UCS Manager                                                                         | 8                                                   | 🔽 🙆 🔇<br>4 - 1 | 0                                                      |                                             | • •                          | <b>990</b> 96                          |
|--------------------|-------------------------------------------------------------------------------------|-----------------------------------------------------|----------------|--------------------------------------------------------|---------------------------------------------|------------------------------|----------------------------------------|
| ж.                 | All                                                                                 | Equipment / Rack-Mounts / Servers /                 | / Server 1     |                                                        |                                             |                              |                                        |
| 8                  | ▼ Equipment<br>Chassis                                                              | General Inventory Virtual M<br>Motherboard CMC CPUs | GPUs 1         | Hybrid Display Installed F<br>Memory Adapters HE       | îrmware SEL Logs Cl<br>Mas NICs ISCSI vNICs | MC Sessions VIF P<br>Storage | aths Power Control Monitor> >          |
| *                  | <ul> <li>Rack-Mounts</li> <li>FEX</li> </ul>                                        |                                                     |                | Boot-loader Version: 3.1(<br>Running Version : 3.1(3a) | 3a)                                         |                              |                                        |
| ₽                  | Servers     Secure 1                                                                |                                                     |                | Package Version: 3.2(3a)<br>Backup Version: 3.1(2d)    | c                                           |                              |                                        |
| ۵                  | <ul> <li>Server 2</li> </ul>                                                        |                                                     |                | Startup Version : 3.1(3a)<br>Activate Status : Ready   |                                             |                              |                                        |
| =                  | <ul> <li>Server 3</li> <li>Server 4 O</li> </ul>                                    |                                                     |                | Actual vMedia Mounts                                   |                                             |                              |                                        |
| •                  | <ul> <li>Fabric Interconnects</li> <li>Fabric Interconnect A (primary) 👽</li> </ul> |                                                     |                | Mapping Name :                                         | Windows-ISO                                 | Туре                         | CDD                                    |
| <b>J</b> 0         | <ul> <li>Fans</li> </ul>                                                            |                                                     |                | Protocol :                                             | нттр                                        | Server                       | 10.29.149.212                          |
|                    | Fixed Module     PSUs                                                               |                                                     |                | Port                                                   | 80                                          | Filename: en_window          | s_server_2016_x64_dvd_93277:           |
|                    | <ul> <li>Fabric Interconnect B (subordinate) 😳</li> </ul>                           |                                                     |                | Remote Path :<br>Status :                              | /images/<br>Mounted                         | User<br>Mount Failure Reason | None                                   |
|                    | Fans     Fixed Module                                                               |                                                     |                | Authentication Protocol :<br>Actual Mount Entry 2      | None                                        | Remap on Eject               | No                                     |
|                    | Ethernet Ports     FC Ports                                                         |                                                     |                | Mapping Name :                                         | HX-Cisco-Driver                             | Туре                         | HDD                                    |
|                    | <ul> <li>PSUs</li> <li>Policies</li> </ul>                                          |                                                     |                | Protocol :<br>Port :                                   | нттр<br>80                                  | Server                       | : 10.29.149.212<br>: HXInstall-HyperV- |
|                    | Port Auto-Discovery Policy                                                          |                                                     |                |                                                        |                                             |                              | DatacenterCore-v3.0.1b-<br>29665.img   |
|                    |                                                                                     |                                                     |                | Remote Path :                                          | /images/                                    | User                         |                                        |
|                    |                                                                                     |                                                     |                | Status :                                               | Mounted                                     | Mount Failure Reason         | None                                   |
|                    |                                                                                     |                                                     |                | Authentication Protocol :                              | None                                        | Remap on Eject               | No                                     |

- c) In the menu bar, click Servers and choose the first HyperFlex service profile.
- d) Click the General tab and choose Actions > KVM Console>>.
  - **Note** The KVM console will try to open in a new browser. Be aware of any pop-up blockers. Allow the pop-ups and re-open the KVM

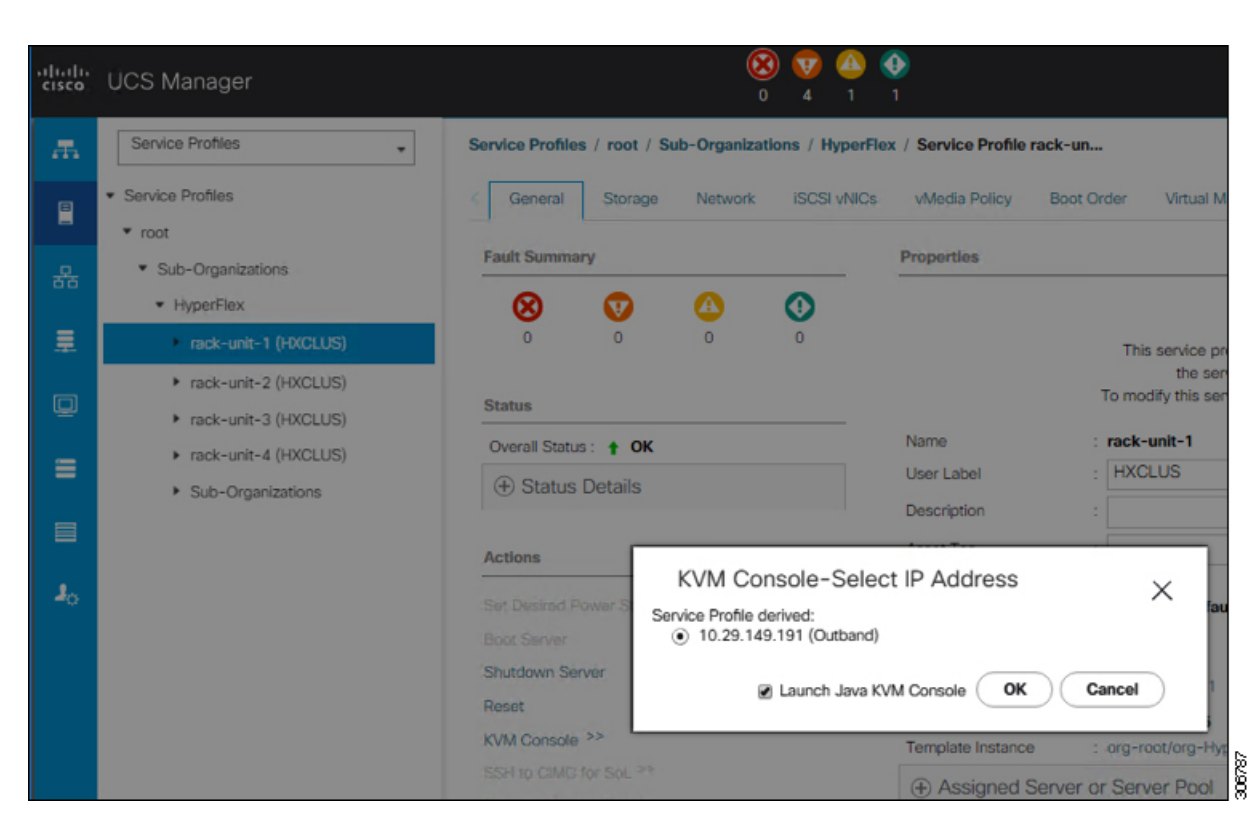

- e) Reboot the host, launch the KVM Console, and power on the server to monitor the progress of the Windows installation. You should see the Loading Files screen appear. Windows should install automatically without user intervention. You should see a blue screen and within a few moments you should see the Setup is starting message. If automated installation does not begin, double-check that both images are mounted to the server.
- f) Once Windows installation completes, a command prompt will show up. Wait for the installation to complete. The host will then reboot a few times. The installation is complete when you get a clear command prompt at c:\users\administrator>
  - Note Ignore the prompt with the The system cannot find the file specified message.
  - Important Ensure that you have completed Steps e and f, on ALL servers that will be part of the HX cluster.
- g) Login to each server, enter the command C>Users>Administrator>Get-ScheduledTask and verify that the HX Install Bootstrap Launcher task is running.

#### **Step 6** Remove the vMedia policy from the service profile:

- a) To un-map the vMedia policy from the service profile, go to Servers > Service Profile Templates > root > Sub-Organizations > hx-cluster\_name > Service Template hx-nodes\_name (example:hx-nodes-m5). Then, click on Modify vMedia Policy.
- b) Under the vMedia Policy drop-down selection, deselect the vMedia policy (*HX-vMedia*) previously used to map the two images.

#### **Step 7** Restore the boot order to the one before installation:

- a) In the Navigation pane, click the Servers tab.
- b) Expand Servers > Policies > root > > Boot Policies > Boot Policy HyperFlex-m5

c) In the **Boot Order** configuration pane, use the **Move Down** button to move **CIMC Mounted CD/DVD** option to the bottom of the list.

# Step 4 - Hypervisor Configuration, HX Data Platform and Cluster Deployment

After the installation of the OS is completed, perform the following steps to configure the hypervisor, install the HX Data Platform Software and configure the cluster.

#### Procedure

```
Step 1
```

### **1** Hypervisor configuration

- a) Re-open the HX Data Platform Installer and log in.
- b) You might need to "start over" because the previous workflow was finished. Click on the gear icon in the top right corner and select **Start Over**.
- c) In the main menu, select I know what I'm doing, let me customize my workflow. In the Warning dialog box, click Confirm and Proceed.
- d) Complete information for the UCS Manager, Domain Information and Hypervisor Credentials.

| Field                         | Description                                                                          | Default Value |
|-------------------------------|--------------------------------------------------------------------------------------|---------------|
| UCS Manager Host Name         | FQDN or the VIP address of the UCSM                                                  |               |
| UCS Manager User Name         | Admin user or an user with UCSM admin rights                                         | Admin         |
| Password                      | Password for the UCS Manager User Name                                               |               |
| Domain Name                   | Active Directory domain name that the HyperFlex cluster is going to be a member off. |               |
| Local Administrator User Name | Local Administrative username<br>on the Hyper-V Hosts                                | Administrator |
| Local Administrator Password  | Password for the local<br>administrative user on the<br>Hyper-V hosts                | Cisco 123     |

**Note** If you haven't changed the Administrator password for the Windows Hyper-V in the previous step the default value is as shown above.

The HX Data Platform Installer now connects to UCS Managaer and lists the relevant servers for the HX Cluster. The HX Data Platform Installer now validates UCS Firmware etc.

- e) Validate the selected servers and click **Continue**.
- f) Complete the network information as you have done in the chapter: Cisco UCS Manager Configuration using HX Data Platform Installer and ensure the data is the same. Click Continue to proceed to next screen.
- g) Configure Hypervisor Settings. Input the values for the Hypervisor configuration as show below

| Field                         | Description                                                                                                    | Example Value          |
|-------------------------------|----------------------------------------------------------------------------------------------------|------------------------|
| Configure common Hypervisor S | ettings                                                                                                    |                        |
| Subnet Mask                   | Subnet mask for the hypervisor<br>hosts management network                                                       | 255.255.255.0          |
| Gateway                       | Default gateway for the<br>hypervisor hosts management<br>network                                                | 10.101.251.1           |
| DNS Servers                   | Comma separated list for the DNS<br>Servers in the AD that the<br>hypervisor hosts are going to be<br>member of. | 10.99.2.200,10.992.201 |
| Hypervisor Settings           |                                                                                                    |                        |
| Static IP address             | Management IP address for each host                                                                              | 10.101.251.41          |
| Hostname                      | Hostname for each host                                                                                           | HX-Hypv-01             |

**Note** If you leave the checkbox **Make IP Addresses and Hostnames Sequential** as checked then the installer will automatically fill the rest of the servers sequential from the first.

Click Start to begin the Hypervisor Configuration.

The installation now continues and configures the Hypervisor hosts.

**Important** Be aware that even if the steps are completed as shown above, the Hypervisor configuration is not completed. The servers are working in the background until the installer reports an overall completion.

### **Step 2** HX Data Platform Deployment

- a) You may need to start over because the previous workflow was completed. In the top right corner of the install, select **Start Over**, confirm that you wish to start over.
- b) In the HX Data Platform Installer Workflow page, select I know what I'm doing, let me customize my workflow.
- c) Check the Deploy HX Software and Create HX Cluster and click Continue.
- d) In the warning message, click Confirm and Proceed.
- e) **Domain information, Constrained Delegation, Hypervisor Credentials**. Use the following table to complete the fields in this page.

| Field              | Description                                                 | Example Value |
|--------------------|-------------------------------------------------------------|---------------|
| Domain Information |                                                             |               |
| Domain Name        | Active Directory Domain that the cluster will be a part of. | contoso.com   |

| Field                                                                                              | Description                                                                                                    | Example Value                                     |
|----------------------------------------------------------------------------------------------------|----------------------------------------------------------------------------------------------------|---------------------------------------------------|
| HX Service Account                                                                                 | The HX service account that was created in the preinstallation phase.                                                                                                    | hxadmin                                           |
|                                                                                                    | Important Verify that the Active<br>Directory policies allow<br>HX service account to<br>have effective<br>permissions to "Write<br>servicePrincipalName"<br>on the computer object<br>created for smb<br>namespace.                                        |                                                   |
| Password                                                                                           | Password for the HX service account.                                                                                                    |                                                   |
| <b>Constrained Delegation</b>                                                                      |                                                                                                    |                                                   |
| HX Service Account and<br>Password                                                                 | Required for Constrained Delegation.                                                                                                    |                                                   |
| Use HX Service Account                                                                             | Uses the HX service account for<br>Constrained Delegation. The user<br>must be a domain administrator.                                                                                                    | Click checkbox if HX service account is provided. |
| Configure Constrained Delegation<br>now (recommended) or Configure<br>Constrained Delegation later | Select one of the checkboxes.<br>Constrained Delegation is<br>required for VM Live Migration.<br>To configure Contrained<br>Delegation later, use the<br>procedure described in<br>Configuring a Static IP Address<br>for Live Migration and VM<br>Network. |                                                   |
| Advanced Attributes (optional)                                                                     |                                                                                                    |                                                   |
| Domain Controller                                                                                  | FQDN for the Domain Controller<br>that you want to use specifically<br>for the installation.                                                                                                    | dc.contoso.com                                    |
| Organization Unit                                                                                  | The OU created during the<br>preinstallation phase can be used<br>here Then, the OU will be the<br>home for the HX nodes in the<br>Active Directory.                                                                                                    | OU=HyperFlex, DC=contoso,<br>DC=com               |
| Hypervisor Credentials                                                                             | •                                                                                                    | ·                                                 |

| Field                                       | Description                                          | Example Value                                                                                                    |
|---------------------------------------------|------------------------------------------------------|----------------------------------------------------------------------------------------------------|
| Hypervisor Local Administrator<br>User Name | Local administrator username on<br>the Hyper-V hosts | Default username/password:<br>administrator/Cisco123<br>Important Systems ship with a<br>default password of<br>Cisco123 that must be<br>changed during<br>installation. You<br>cannot continue<br>installation unless you<br>specify a new user<br>supplied password. |

Click Continue.

f) IP Addresses. Click Add Server to add the servers you need for the cluster.

Complete the hostnames for the Hyper-V hosts and the Storage Controllers running on the Hyper-V hosts. These hostnames must be added to forward and reverse look up prior to this step. Remember that only Windows AD Integrated DNS is supported.

Complete the data IP addresses for both the Hyper-V hosts and controller VMs.

Note The management VLAN uses the addresses and Data VLAN does not.

| Field           | Description                                       | Example Value  |
|-----------------|---------------------------------------------------|----------------|
| Management      |                                                   |                |
| Cluster Address | Hostname for the HX Connect UI                    | HX-EAP-01-MGMT |
| Subnet Mask     | Subnet mask for the management VLAN               | 255.255.255.0  |
| Gateway         | Gateway address for the<br>Management VLAN        | 10.101.251.1   |
| Data            |                                                   |                |
| Cluster Address | IP address for the HX cluster on<br>the Data VLAN | 10.101.252.50  |
| Subnet Mask     | Subnet mask for the management VLAN               | 255.255.255.0  |
| Gateway         | Gateway address for the management VLAN.          | 10.101.252.1   |

Use the following table to complete the fields in this page.

Click Continue.

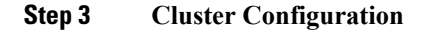

# a) Cisco HX Cluster Configuration.

Use the table below to complete the fields in this page.

| Field Description                  |                                                                                                    | Example Value                       |
|------------------------------------|----------------------------------------------------------------------------------------------------|-------------------------------------|
| Cisco HX Cluster                   |                                                                                                    |                                     |
| Cluster Name (SMB Access<br>Point) | The cluster name to be used as the FQDN for the datastores.                                                                                                    | HX-EAP-01                           |
| Replication Factor                 | Select the number of redundant<br>data replicas across the HX<br>storage cluster. Options are 2 or<br>3. This cannot be changed after<br>the cluster is created. 3 is<br>recommended for production<br>workloads. | 3 (Default Value)                   |
| Failover Cluster Name              | The name used for the Windows<br>Failover Cluster.                                                                                                    |                                     |
| Controller VM                      | 1                                                                                                    |                                     |
| Create Admin Password              |                                                                                                    |                                     |
| Confirm Administrator Password     |                                                                                                    |                                     |
| System Services                    |                                                                                                    |                                     |
| DNS Servers                        | Comma separated lists of DNS<br>Servers.                                                                                                    | 10.99.2.200, 10.99.2.201            |
| NTP Servers                        | The controller VMs needs must<br>be in sync with Windows Active<br>Directory, therefore you must<br>point to your AD domain<br>controllers for time<br>synchronization.                                           | dc1.contoso.com,<br>dc2.contoso.com |
| DNS Domain Name                    | The domain name for the Active Directory.                                                                                                    | contoso.com                         |
| Timezone                           | The timezone that you want the HX controllers to report in.                                                                                                    |                                     |
| Auto Support                       |                                                                                                    |                                     |
| Enable Connected Services          | Auto Support to ship telemetry<br>data of the HX cluster to Cisco<br>Support.                                                                                                    |                                     |
| Send Service ticket to             | Email address or alias to receive<br>a copy of the ticket sent to Cisco.                                                                                                    | email_address                       |

| Field                                  | Description                                                                                                    | Example Value |
|----------------------------------------|----------------------------------------------------------------------------------------------------|---------------|
| Advance Networking                     |                                                                                                    | <u> </u>      |
| Management VLAN tag                    | VLAN used for the Management<br>Network. This must be the same<br>as used earlier in the installation<br>process for the management<br>network.                                                                                                    |               |
| Data VLAN tag                          | VLAN used for the Management<br>network. This must be the same<br>as used earlier in the installation<br>process for the data network.                                                                                                    |               |
| Advanced Configuration                 |                                                                                                    |               |
| Enable Jumbo Frames on Data<br>network | Sets the MTU size for the storage<br>data network on the host<br>vSwitches and vNICs, and each<br>storage controller VM. The<br>default value is 9000. To set your<br>MTU size to a value other than<br>9000, contact Cisco TAC.                                                                                                    |               |
|                                        | Ensure that jumbo frames run on<br>the links connected to the storage<br>VMs.                                                                                                    |               |
| Disk Partitions                        | Removes all existing data and<br>partitions from all nodes added to<br>the storage cluster. You must<br>backup any data that should be<br>retained. Select this option to<br>delete existing data and partitions.<br>This is for manually prepared<br>servers. Do not select this option<br>for factory prepared systems. The<br>disk partitions on factory prepared<br>systems are properly configured. |               |
| VDI                                    | Configures for VDI only<br>environments. To change the VDI<br>settings after the storage cluster is<br>created, shutdown or move the<br>resources, make changes, and<br>restart the cluster.                                                                                                    |               |
| Hypervisor Settings                    |                                                                                                    |               |
| Primary DNS suffix                     | Completed in earlier steps in the installation.                                                                                                    |               |

| Field                   | Description                                                                         | Example Value |
|-------------------------|-------------------------------------------------------------------------------------|---------------|
| Additional DNS suffixes | Complete this field if you need<br>more suffices appended on your<br>Hyper-V hosts. |               |

Refer to the illustration below as a sample entries for the various fields in this page.

| Chuster Name (CMB Access Dojot)                                                          | Papilication Easter                  | Exilence Churter Mana   | de la desta la                                              |
|------------------------------------------------------------------------------------------|--------------------------------------|-------------------------|-------------------------------------------------------------|
| Liuster Name (SMB Access Point)                                                          | Replication Factor                   | Failover Cluster Name 🕖 | Credentials                                                 |
| hx-eap-01                                                                                |                                      | HX-EAP-CLU01            | Domain Name Ciscolab.dk                                     |
|                                                                                          |                                      |                         | HC Service Account hxadmin                                  |
| Controller VM                                                                            |                                      |                         | Time Zone Romance Standard Time                             |
|                                                                                          | 010/07/09/07                         |                         | Local Administrator User Name Administrator                 |
| Create Admin Password                                                                    | Confirm Admin Password               |                         | IP Addresses                                                |
| ••••••                                                                                   |                                      | ,                       | Cluster Name (SMB Access Point) hx-eap-01                   |
|                                                                                          |                                      |                         | Management Cluster HX-EAP-01-MGMT                           |
| System Services                                                                          |                                      |                         | Data Cluster 10.101.252.50                                  |
|                                                                                          |                                      |                         | Management Subnet Mask 255.255.255.0                        |
| DNS Server(s)                                                                            | NTP Server(s)                        | DNS Domain Name         | Data Subnet Mask 255.255.255.0                              |
| 10.99.2.200,10.99.2.201                                                                  | Ciscolab.dk                          | ciscolab.dk             | Management Gateway 10.101.251.1                             |
| Time Zone                                                                                |                                      |                         | Data Gateway 10.101.252.1                                   |
| (UTC+01:00) Brussels, Copenhagen, Madrid                                                 | l, Paris 🔍 🛈                         |                         | Server 0                                                    |
|                                                                                          |                                      |                         | Management Hypervisor HX-EAP-1.Ciscolab.dk                  |
| Auto Support                                                                             |                                      |                         | Management Storage HX-EAP-1-<br>Controller CNTL-Ciscolab.dk |
| Auto Support                                                                             | Send service ticket notifications to |                         | Data Hypervisor 10.101.252.41                               |
| <ul> <li>Enable Connected Services         <ul> <li>(Recommended)</li> </ul> </li> </ul> | lagranbe@cisco.com                   |                         | Data Storage Controller 10.101.252.51                       |
|                                                                                          |                                      |                         | Server 1                                                    |
| Advanced Networking                                                                      |                                      |                         | Management Hypervisor HX-EAP-2.Ciscolab.dk                  |
| Auvanced Networking                                                                      |                                      |                         | Management Storage HX-EAP-2-<br>Controller CNTLCiscolab.dk  |
| Management VLAN Tag                                                                      | Management vSwitch                   |                         | Data Hypervisor 10.101.252.42                               |
| 2996                                                                                     | vswitch-hx-inband-mgmt               |                         | Data Storage Controller 10.101.252.52                       |
| Data VLAN Tag                                                                            | Data vSwitch                         |                         | Server 2                                                    |
| 2997                                                                                     | vswitch-hx-storage-data              |                         | Manazement Hypervisor HX-EAP-3 Ciscolab.dk                  |
|                                                                                          |                                      |                         | Management Storage HX-EAP-3-                                |
|                                                                                          |                                      |                         | C Back Start                                                |
| Advanced Configuration                                                                   |                                      |                         |                                                             |
| Advanced Configuration                                                                   | Disk Partitions                      | Vietual Darkton (VDI)   |                                                             |

b) Click **Start** to begin the deployment. The **Progress** page displays the progress of the configuration tasks: Start, Deploy Validation, Deploy, Create Validation, Cluster Creation.

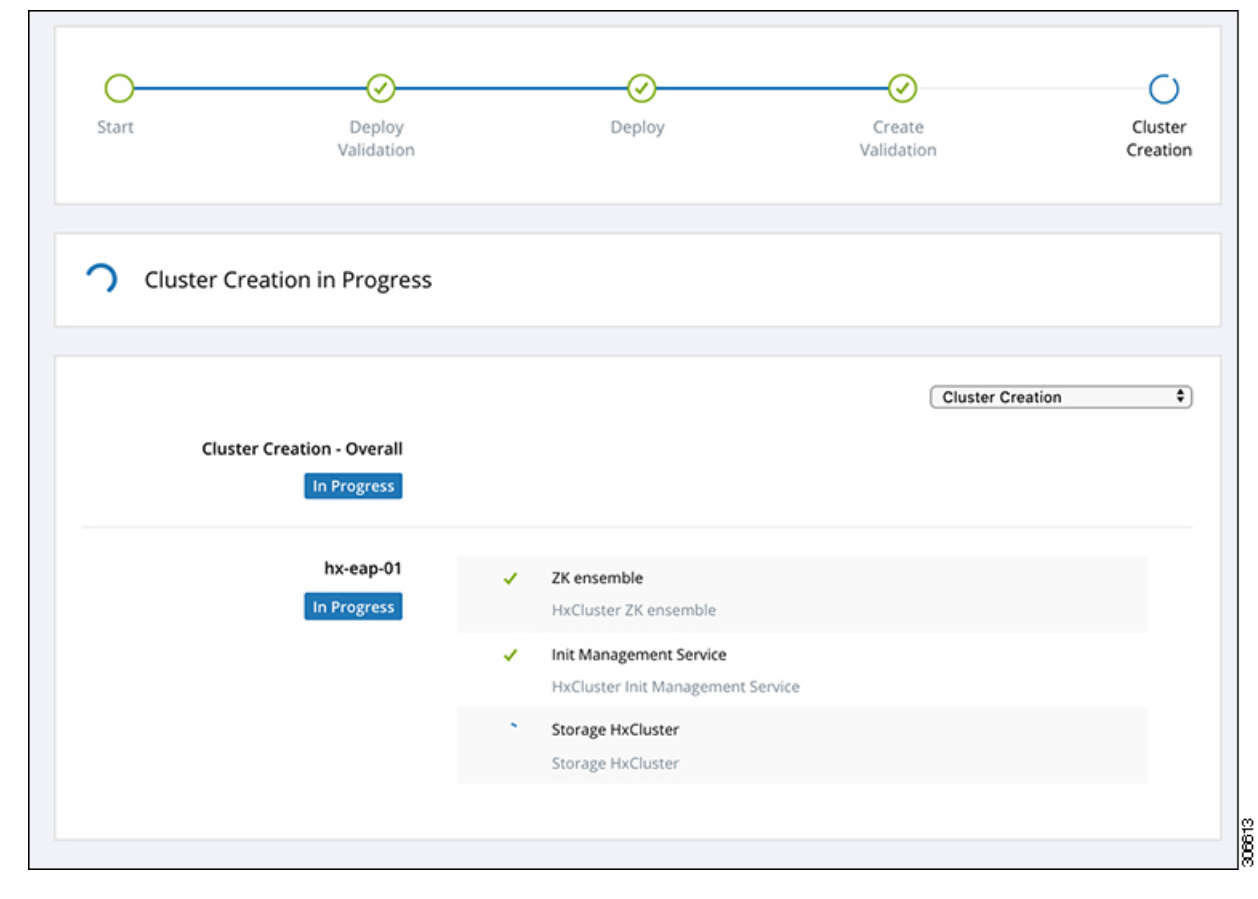

**Caution** Do not skip validation warnings.

See the Warnings section for more details.

c) When the following screen is displayed, the installation process is completed.

I

| Cluster Name hx       | -еар-01 онине | HEALTHY               |                   |              |                       |                                       |       |
|-----------------------|---------------|-----------------------|-------------------|--------------|-----------------------|---------------------------------------|-------|
| Version               |               |                       | 3.0.1a-29499      | Dom          | ain Name              | Ciscol                                | ab.dk |
| Cluster Management    | IP Address    | HX-EAP-01-MGM         | T.Ciscolab.dk     | Failo        | ver cluster Name      | HX-EAP-C                              | LU01  |
| Cluster Data IP Addre | -55           | 1                     | 0.101.252.50      | DNS          | Server(s)             | 10.99.2.200, 10.99.                   | 2.201 |
| Replication Factor    |               |                       | Three copies      | NTP          | Server(s)             | Ciscol                                | ab.dk |
| Available Capacity    |               |                       | 6.4 TB            |              |                       |                                       |       |
| Servers               |               |                       |                   |              |                       |                                       |       |
| Model                 | Serial Number | Management Hypervisor | Management Storag | e Controller | Data Network Hypervis | sor Data Network Storage Controller   |       |
| HXAF220C-M5SX         | WZP2148075Y   | 10.101.251.41         | 10.101.251.51     |              | 10.101.251.41         | 10.101.252.51                         |       |
| HXAF220C-M55X         | WZP2148075C   | 10.101.251.44         | 10.101.251.54     |              | 10.101.251.44         | 10.101.252.54                         |       |
| HXAF220C-M55X         | WZP214807RI   | 10.101.251.42         | 10.101.251.52     |              | 10.101.251.42         | 10.101.252.52                         |       |
| HXAF220C-M55X         | WZP214807RE   | 10.101.251.43         | 10.101.251.53     |              | 10.101.251.43         | 10.101.252.53                         |       |
|                       |               |                       |                   |              |                       |                                       |       |
|                       |               |                       |                   |              | Back to Work          | cflow Selection Launch HyperFlex Conn | ect   |

# **Configuring a Static IP Address on HX Data Platform Installer**

During a default installation of the VM, the HX Installer will try and automatically obtain an IP address using DHCP. To ensure that you have the same IP address at every boot, you can assign a static IP address on the VM

Use the following commands to configure your network interface (/etc/network/interfaces) with a static IP address. Make sure you change the relevant settings to suit your network.

|        | Command or Action                                                                                                    | Purpose                                                                                                    |
|--------|----------------------------------------------------------------------------------------------------|----------------------------------------------------------------------------------------------------|
| Step 1 | Run the following command: <b>ifdown eth0</b> .                                                                                                    | Warning This step ensures that the interface<br>is down before performing the static<br>IP configuration. Failure to do so<br>could lead to issues during the<br>installation process that may require<br>TAC support.                       |
| Step 2 | Using your favorite editor, edit the<br>/etc/network/eth0.interface file to<br>match your environment. For example, add the<br>following lines in the file: | <pre>auto eth0 # eth0 interface<br/>iface eth0 inet static # configures<br/>static IP for the eth0 interface<br/>metric 100<br/>address XX.XX.XX # Static IP address<br/>fr the installer VM<br/>netmask 255.255.0.0 # netmask for the</pre> |

#### Procedure

I

| Configuring a Static IP Address on HX Data Platform Installer |
|---------------------------------------------------------------|
| Jan ga chano n rhan coc ch ni bata i natori notano.           |

|        | Command or Action                              | Purpose                                                                                                    |
|--------|------------------------------------------------|----------------------------------------------------------------------------------------------------|
|        |                                                | Static IP addresss<br>gateway XX.XX.X.X # gateway for the<br>Static IP addresss<br>dns-nameservers XX.XX.X.XXX #DNS name<br>servers used by the HX installer<br>dns-search <dns_search_name>.local # DNS<br/>search domain name used by the installer</dns_search_name> |
| Step 3 | Save the file so that the changes take effect. |                                                                                                    |
| Step 4 | Run the following command: ifup eth0           |                                                                                                    |
| Step 5 | Reboot the installer VM.                       |                                                                                                    |